# メール配信ソフト 取扱説明書

Software Version : 2.0

合同会社NOVA(https://itnova.jp)

前提:

・薄色の記入ボックスは、現在の設定では必要ないので無効状態になっていることを 意味します。正常ですので問題ありません。設定を変えると、白くなったり、薄色に なったりします。

・現在の設定を今後も使いたい場合は保存ボタンを押してください。次回メールソフ トを開いたときに同じ保存された状態で立ち上がります。

・メールソフトの動作が変な時は、保存ボタンを押してから一度閉じて、また立ち上 げてください。

・メールの送信中はアプリの反応が少し遅い場合がありますが正常です。

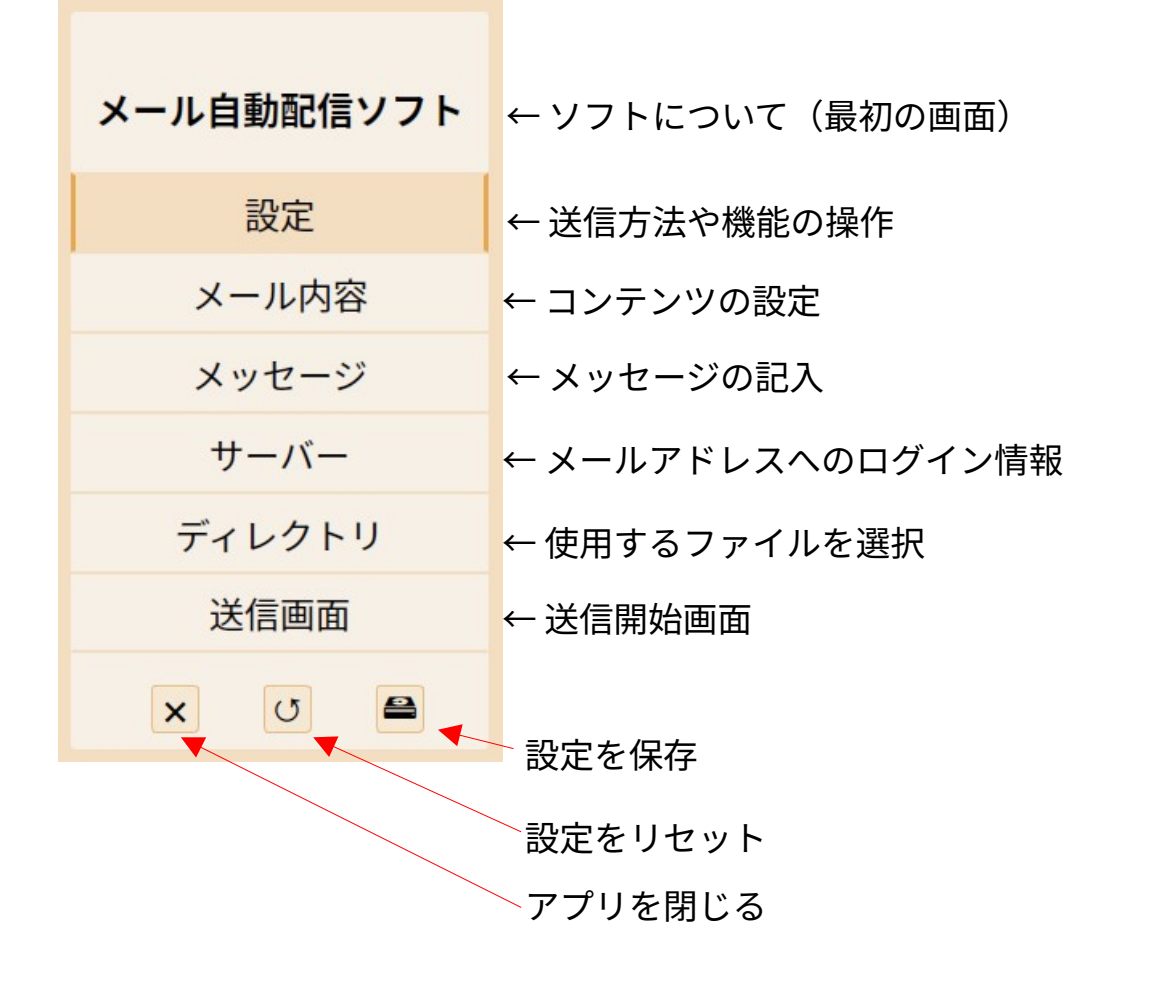

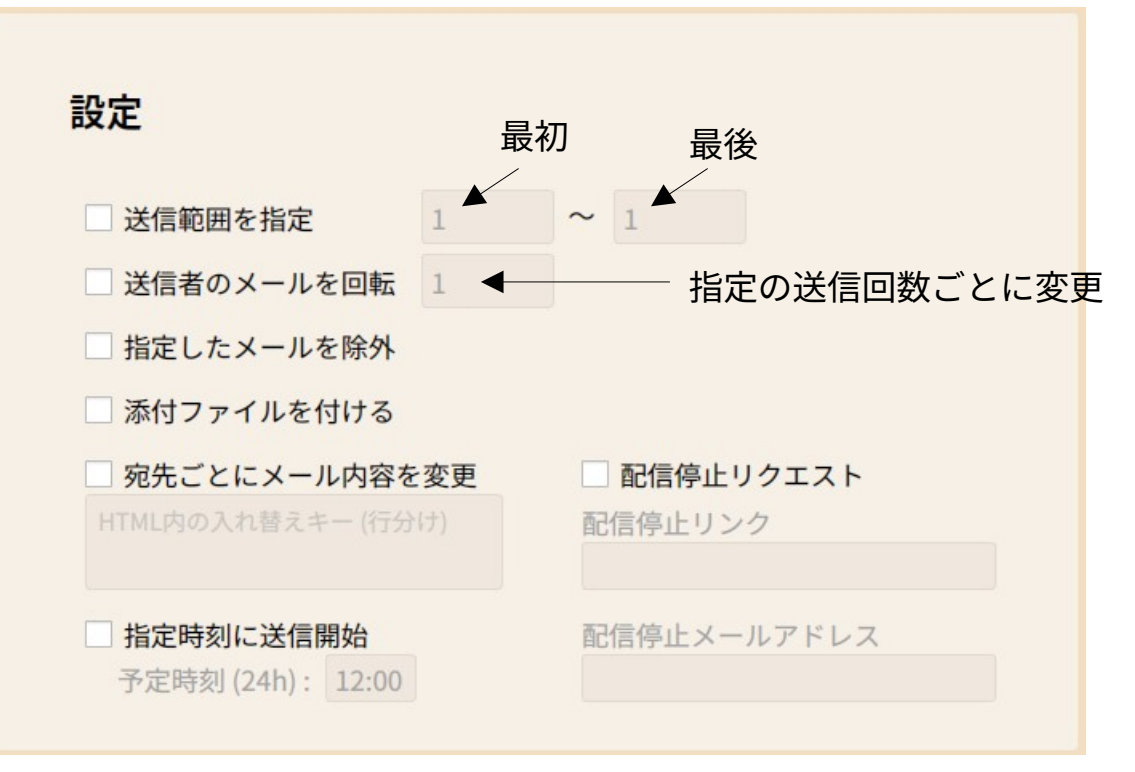

#### 送信範囲を指定:

宛先リストの特定の範囲のみが送信対象になります。一部だけに送ったり、分割して 送るのに便利です。

#### 送信者を回転:

複数の送信者アドレスを切り替えながら使用することで、大量送信時のスパム対策や 送信制限に対応できます。200件ごとくらいがおすすめですが、自由に設定してくだ さい。

### 指定したメールを除外:

宛先リストに含まれていても、ここで指定した相手へは送信されません。配信拒否希 望の相手に送ることは違法になりますので、こういった相手を除外リストに追加して おけば、今後必ず対象外としてくれる便利な機能です。

#### 添付ファイルを付ける:

添付ファイルが付けられます。ディレクトリのページから添付ファイルを指定できま す。複数を添付したい場合はZIP形式で1つに圧縮してください。ご利用のメールサー バーの規定によりますが、一般的には添付ファイルを含めて25MB以下のサイズであ る必要がありますのでご注意ください。

#### 宛先ごとにメール内容を変更:

次のページをご覧ください。

### 指定時刻に送信:

送信画面から"予定時刻に開始"のボタンを押すと待機状態になり、予定時刻になると 開始します。待機中はアプリを小さくしてもいいですが、閉じると送信できません。

#### 配信停止リクエスト:

記入すると、配信停止内容をメールに加えることができ、スパムメール対策になりま す。しかし、配信停止等はメッセージ内にも加えることをおすすめします。

# 宛先ごとにメール内容を変更:

宛先ごとにメッセージを替えて送信できます。一部(社名、名前、内容など)や、 メール内の画像、もしくは全部を入れ替えれます。また、何個でも入れ替えられま す。

使い方:

1. メッセージを用意し、入れ替えのための一時的なキーワードを作ります。キーワードは「{{」と「}}」で囲ってください。例:{{キーワード}}、{{名前}}

2. メッセージ内で使ったキーワード(記号を含む)を"宛先ごとにメール内容を変更" の記入欄に記入してください。複数ある場合は行分けで一つ一つのキーワードを記入 してください。

3. 宛先.csvのリストに最終的にキーワードと入れ替える文字のデータを用意します。 ステップ2の記入欄に追加したキーワードの順番で宛先リストに縦列でデータを加え ます。宛先のメールアドレスは1つ目の縦列(A)に並んでいるはずですが、最初に追 加したキーワードに値するデータはそのとなりの2つ目の縦列(B)になります。次に 追加したキーワードはそのまたとなりの縦列(C)のデータと書き換えられます。そ の後のキーワードも同じようになります。下の写真を参考にしてください。

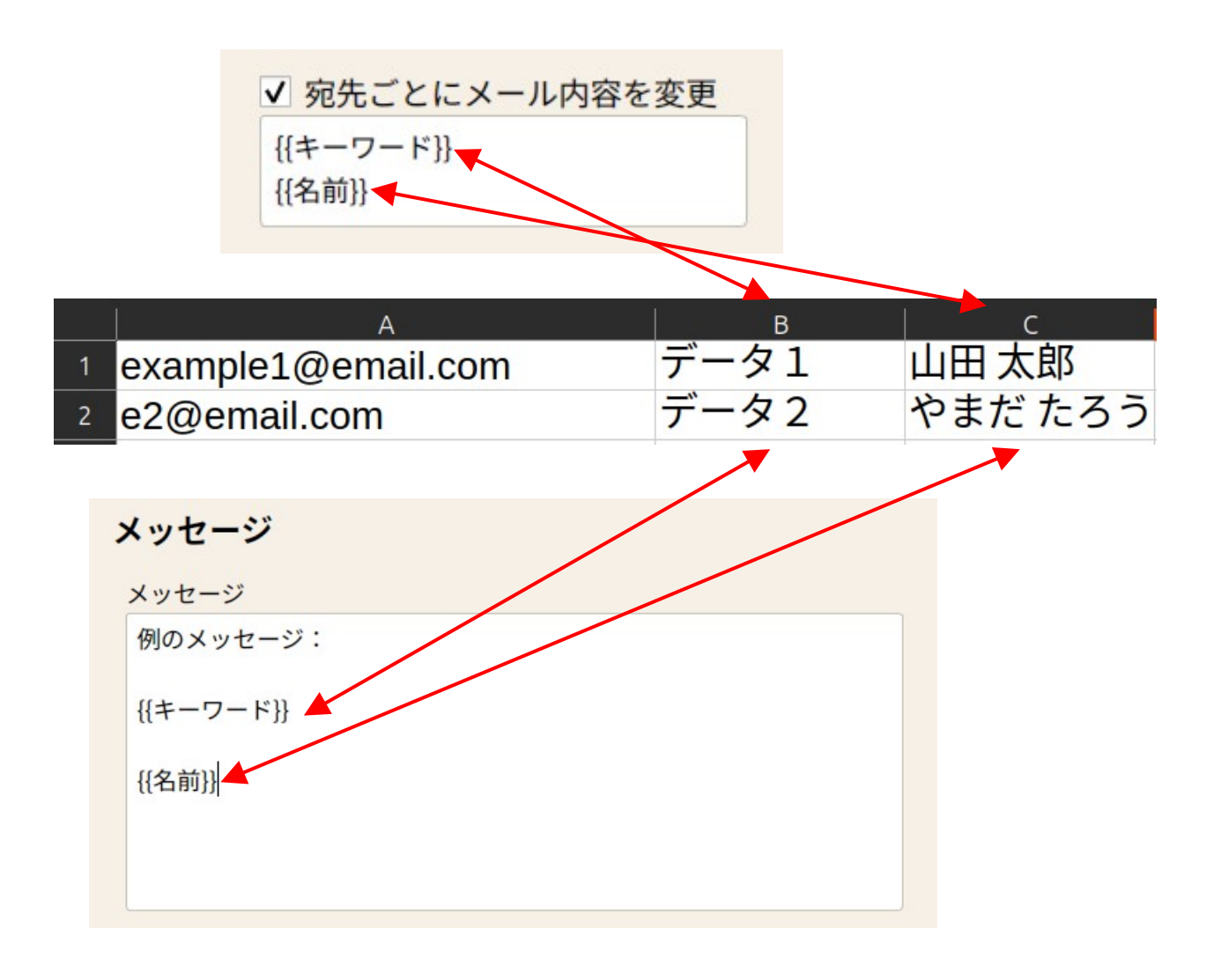

| ×-     | ール内容     |                       |              |  |  |
|--------|----------|-----------------------|--------------|--|--|
| 送信者名   |          | 件名                    | 件名           |  |  |
| プリ     | ~ビュー 会社名 | ✓ 署名を付ける 郵便番号 メールアドレス |              |  |  |
|        | 部署       | 住所                    | ホームページ (URL) |  |  |
| 白<br>卆 | 氏名       | 電話番号                  | ロゴ (画像リンク)   |  |  |

送信者名:

メールアドレスではなく、送信者の名前を書いてください。英数字等で記入してくだ さい。Fromヘッダーに日本語が含まれていると一部のメールサーバーに拒否されま す。

# プレビュー:

受信者視点で、件名の右側に少し小さな文字で表示されます。自由ですが、一般的に はメッセージの概要を短く書きます。

# 署名:

簡単にメールの署名を作れます。すべてを記入する必要はありません。署名の見た目 は下の写真のようになります。もっとカスタマイズしたい方は署名を無効にして、ご 自身でメッセージ内に自分の署名を追加できます。

**合同会社NOVA** 代表社員 佐倉健 〒604-8162 京都府京都市中京区烏丸通六角下ル七観音町634 Mail: <u>contact@itnova.jp</u> URL: <u>https://itnova.jp/</u>

| メッセージ |  |
|-------|--|
|       |  |
|       |  |
|       |  |
|       |  |
|       |  |

# メッセージ:

お好きなメッセージを記入できます。

HTMLファイルのメッセージを使いたい場合は、<sup>"</sup>HTMLファイルを使う"を有効にして 使用するファイルを選択してください。

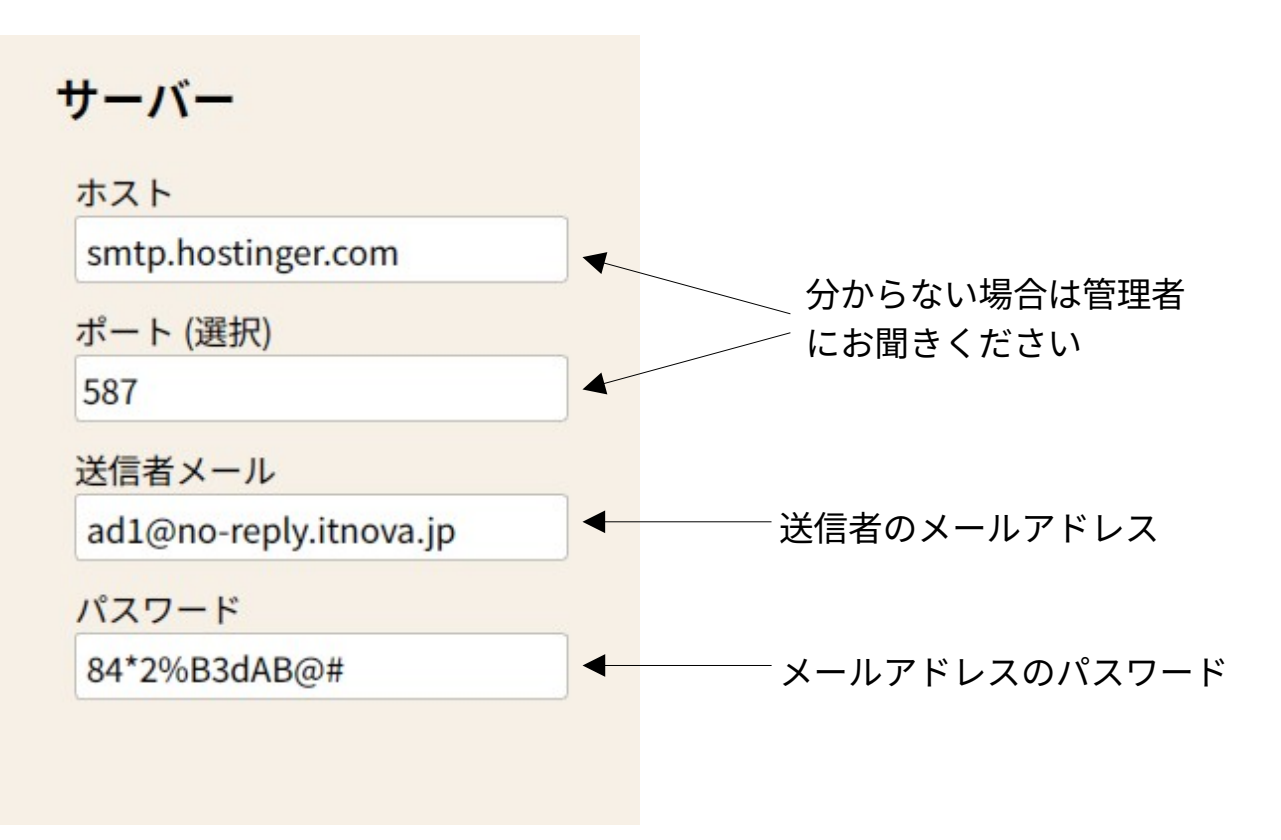

サーバー:

送信元のメールアドレスのログイン情報を記入してください。

# ディレクトリ

| 宛先 リスト            |        |
|-------------------|--------|
| VA/ファイル/テスト宛先.csv | Select |
| 送信者 リスト (回転)      |        |
| ·ソフト/ファイル/送信者.csv | Select |
| 除外 リスト (宛先)       |        |
| ·ルソフト/ファイル/除外.csv | Select |
| 添付ファイル            |        |
|                   | Select |

# ディレクトリ:

現在の設定上、必要ない場合は薄い色になります。 "Select"ボタンをクリックして、自由にファイルを選択できます。

| 進行状況                | エラーや通知 <mark>が表示されます</mark>        |
|---------------------|------------------------------------|
| 0% <b>◄</b> ─── {ī  | 可%の送信が完了 <mark>してい</mark> るか表示されます |
| ▼<br>システムの状況が表示されます | 総数:<br>除外:<br>成功:<br>失敗:           |
| STOP                |                                    |

# 進行状況:

送信予定時刻を設定している場合は"START"ボタンの文字が違います。